## Kontrola správnosti IČ DPH !

Medzi množstvo údajov pre správne spracovanie KV DPH, patrí aj správne zadané IČ DPH na adresách dodávateľov a odberateľov.

V aktualizovanej verzii Vám prinášame veľkú pomôcku, ktorá Vám jednoducho a rýchlo vyberie firmy s nesprávne zadaným IČ DPH.

Aktuálna verzia systému PROLUC obsahuje databázu daňových subjektov z portálu DRSR (databáza obsahuje IČ DPH, názov a adresu subjektu).

### Postup kontroly IČ DPH

Skontrolovať IČ DPH môžete dvoma spôsobmi.

| 4. Otrastita admentina Idilanata na tia Xalla 707 DI AT DDU                                               |         |
|----------------------------------------------------------------------------------------------------|---------|
| 1. Otvorite adresar a kliknete na tiacidio ZOZ.PLAT.DPH.                                                  |         |
| Program Vám označí všetky adresy s nesprávne<br>zadaným IČ DPH (kontrolujte len IČ DPH, kt <del>oré</del> | ZOZ.PLA |
| začínajú SK).                                                                                             |         |
|                                                                                                    |         |

| ZOZ.PLAT.DPH | IBAN       | ]      |
|--------------|------------|--------|
| neno         | Kód adresy | PSČ    |
|              |            |        |
|              | X2         |        |
|              | DEMO       | 949 01 |
|              | 4147NB     | 821 04 |
| ani          | 3047LB     | 900 28 |

#### 2. Otvorte modul PROLUC a prejdite do SPRACOVANIA a KONTROLNÉ FUNKCIE.

Spustite funkciu KONTROLA IC DPH V ADRESARI

| KONTROLNÉ EUNKCIE   | KUNTRULA CISELNEHU RADU >                    |  |  |  |  |
|---------------------|----------------------------------------------|--|--|--|--|
|                     | KONTROLA SUMY HODNOT NA RV D                 |  |  |  |  |
| X SPECIALNE FUNKCIE | KONTROLA SPLÁTOK<br>RIZIKOVÉ DAŇOVÉ SUBJEKTY |  |  |  |  |
|                     |                                              |  |  |  |  |
|                     |                                              |  |  |  |  |
|                     | KONTROLA IČDPH V ADRESÁRI                    |  |  |  |  |
|                     | ZAÚČT.FAKTÚR NA ANALYT.ÚČTY                  |  |  |  |  |

Program kontroluje adresy so zadaným IČ DPH. Firmy ktoré majú nesprávne zadané IČ DPH Vám program zapíše do Prehľadu kontrol, kde je uvedený zoznam.

## Výber dokladov v aktuálnom roku, kde má adresa nesprávne IČ DPH.

#### 1. Otvorte adresár a kliknete na tlačidlo ZOZ.PLAT.DPH.

Program Vám označí všetky adresy s nesprávne zadaným SK IC DPH

2. Po označení adries, prejdite potom do PROLFA / SPRACOVANIE / VYBER FAKTUR. Napr. v odberateľských za rok 2013 stlačte kláves F1 a následne voľbu Z označeného adresára.

|  | _ | _                |      |          |                |                     |           |           |                              |         |
|--|---|------------------|------|----------|----------------|---------------------|-----------|-----------|------------------------------|---------|
|  | ١ | /ybı             | raté | : 0      | 0,00           | 0,00                | (         | 0.00      | 0,00                         |         |
|  |   | SC Typ Č.faktúry |      |          |                |                     | Firma - n | ázov      |                              |         |
|  | ▶ |                  | FAO  | 22130001 | FILTRE A OZNAC |                     | 1         | DOMÁ      | CE s.r.o                     |         |
|  |   |                  | FAO  | 22130002 | PODLA          | POLOZKY             | 2         | PROLL     | IC s.r.o                     |         |
|  |   |                  | FAO  | 22130003 | PODĽA          | A Z <u>N</u> AKOV   | 6         | KALEN     | DÁR s.r.o                    |         |
|  | Π |                  | FAO  | 22130004 | PODĽA          | REŤAZ <u>C</u> A    | 7         | OBCH      | DD s.r.o                     |         |
|  | Π |                  | FAO  | 22130005 | OZNAČÍ VŠ      | ΕΤΚΥ ΖΆΖΝΑΜΥ        | 1         | DOMÁ      | CE s.r.o                     |         |
|  |   |                  | FAO  | 22130006 |                |                     | 4         | PAPIEF    | RNICTVO s.r.o                | -       |
|  | Γ | 1                | FAQ  | 22130007 | Ad-o2Ad-o      | DUr-02Ur-0D         | В         | LEKÁR     | EŇ s.r.o                     |         |
|  |   |                  | FAO  | 22130008 | Sledovan       | ie ŭ <u>H</u> rad > | 1         | DOMÁ      | CE s.r.o                     |         |
|  |   |                  | FAO  | 22130009 | Z označen      | ého adresára        | 2         | PROLL     | IC s.r.o                     |         |
|  |   |                  | FAO  | 22130010 | Nezaŭčtov      | aroznačenie doklad  | ov        | podľa vyk | – : –<br>oratých adries z ad | lresára |
|  |   |                  | FAO  | 22130011 | Nezauctor      |                     | 1         | DOMÁ      | CE s.r.o                     |         |
|  |   |                  | FAO  | 22130012 | / Ууро         | сту <u>р</u> рн     | 1         | DOMÁ      | CEsro-                       |         |

Tak získate rýchlo prehľad faktúr (sú označené) a teda "aktívnych" firiem v aktuálnom roku, ktoré majú nesprávne IC DPH.

A na nich by ste si mali opraviť IC DPH v adresári.

Kontrolu si vykonajte na Dodávateľské ale aj Odberateľské.

Takúto kontrolu si potom nezabudnite vykonať pred spracovaním KV DPH v roku 2014 !

# Nová adresa - kontrola na IČ DPH - výber z databázy

Počas zápisu novej firmy do adresára program automaticky kontroluje:

správnosť zapísaného IČ DPH podľa databázy daňových subjektov (zdroj drsr.sk). Ak zapíšete správne IČ DPH, automaticky program vloží údaje (meno, adresa).

Kláves F2 - môžete použiť v políčku IČ DPH na výber, vyhľadanie firmy v databáze.

| PROLUC: NOVÝ ZÁZNAM    |           |                                                 | 23                                  |
|------------------------|-----------|-------------------------------------------------|-------------------------------------|
| IČO/DIČ/IČ DPH:        | 10020030  |                                                 |                                     |
| Kód adresy:            |           | 🛃 [ZOZDPH][206724] ZOZNAM SK IČDPH k:21.11.2013 |                                     |
| Názov firmy:           |           | I< >I <u>H</u> ĽADAJ VÝBER                      |                                     |
| pokračovanie:          |           |                                                 |                                     |
| Tit/meno/priezv:       |           | IČ DPH Názov firmy                              | Adresa                              |
| Skratka firmy:         |           | SK2022840094 InfoMarketing, s.r.o.              | Tešedíkovo, Tešedíkovo              |
| Ulica, číslo:          |           | SK2020112743 INFOMED s.r.o.                     | Považská Bystrica, Stred            |
| *.                     |           | SK2022788977 INFOMEDIA, s.r.o.                  | Bratislava, Galvaniho 41            |
| PSC/mesto:             |           | SK2020686272 INFOMET, spol. s r.o.              | Bratislava, Hattalova 12/A          |
| Telefón/fax:           |           | SK2021630765 INFONET CENTRUM, s.r.o.            | Ružomberok, A. Bernolák             |
|                        |           | SK2022068268 INFONEX, s.r.o.                    | Považská Bystrica, Náme             |
| Kont.os./E-mail:       |           | SK2022137205 infopark, s.r.o.                   | Trnava, Juraja Fándlyho 4           |
| Prefix/účet/kód:       |           | SK2021784842 INFOPC, s.r.o.                     | Čebovce, Szedera Fabiar             |
|                        |           | SK2023772993 Infopodnikanie, s.r.o.             | Nitra, Čajkovského 430/2            |
| ZTavy/splatn.:         | 0,00 0,00 | SK2020209587 INFOPORT, s.r.o.                   | Bratislava, Nám. hraničia           |
| Osob disn/šnec :       |           | SK2022070171 INFOPRESS CENTRAL-EUROF            | 'E s.r.o. Štúrovo, Nám. sv. Imricha |
| obobilitarisp/ spectre |           | ▶ SK2020321589 INFOPRO, s.r.o.                  | Bratislava, Šancová 42              |

#### Aktualizácia databázy daňových subjektov

- databáza (zdroj drsr.sk) obsahuje vyše 200 000 záznamov.
- databázu plánujeme aktualizovať týždenne.
- z našej web stránky si ju budete môcť kedykoľvek stiahnuť

### Prehľad rizikových daňových subjektov

Počas zápisu adresy (režim A alebo E ) z políčka IČ DPH môžete stlačiť kláves F3 a zobraziť databázu rizikových daňových subjektov (zdroj drsr.sk ).

Môžete si overiť, či hľadaná firma nebola a ak bola, tak kedy zaradená do tohto zoznamu....

#### Aktualizácia databázy rizikových daňových subjektov

- databázu plánujeme aktualizovať týždenne.

- z našej web stránky si ju môžete kedykoľvek stiahnuť